## 不当要求防止責任者講習

0

0

Zoomウェビナー

参加者マニュアル

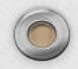

## Web講習受講について (必ずお読みください)

本講習は、Zoomを利用した不当要求防止責任者講習となります。 愛媛県では、法律に基づき不当要求防止責任者講習は<u>3時間の講習</u>と定めておりますので、 途中退室された方には、「受講修了書」の交付は行いません。(途中確認を行います。) Wi-Fi環境等、電波の状態の良い環境での参加をお願いいたします。 スマホでも受講はできますが、PowerPointを使用した講習を行いますので、PCまたはタブレッ トでの受講をお願いいたします。

パソコンやスマホ、タブレットの機種によって表示方法が異なる場合もありますが、各機種に応 じた操作をお願いいたします。

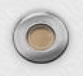

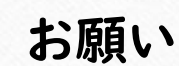

O質問は、講習の1週間前までにメールで送信してください。 O音が聞こえない場合等は、受講者のPCやタブレット端末で音量調整を行っ てください。 センターの不具合の場合は、こちらからお知らせしますので、講習中に 「音が出ない」「パソコン操作が分からない」等で <u>追センターへのお電話はご遠慮ください</u>ますようお願い いたします。 操作が不安な方は、事前試験にご参加ください。

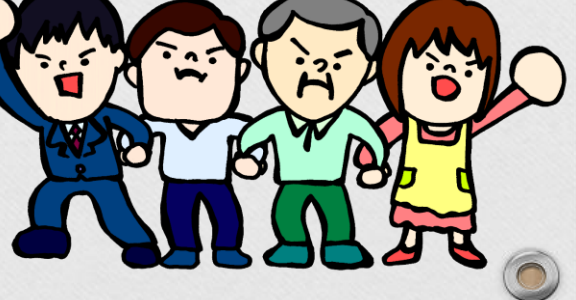

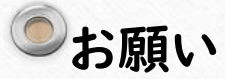

## 〇講習終了後に、

「受付や確認を送信していなかったけど、受講はしていたので修了書を欲しい」 「Webを選択したけど、パソコンが苦手で使い方が分からなかった。でも修了書を交付し てくれ」

「タブレットで受講したから通信料がかかってしまった」

等、おっしゃられる方がいらっしゃいますが、受講確認ができない場合は、修了書の交付は 致しません。また、通信料も受講者の負担でお願いしております。

Web講習が苦手な方や通信料がご心配な方は、会場講習も開催しておりますので、会場 講習を受講して下さい。

Web講習を受講したいけれど、Zoomの方法が分からない方は、事前試験に参加する、 周りの分かる方に聞いておく等して、当日スムーズに受講できるようにしてください。

ご協力をよろしくお願いいたします。

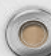

〇受講者の方は、公安委員会から<u>責任者講習通知書(葉書)</u> <u>が届き次第</u>ehime-kosyu8930@herb.ocn.ne.jp まで「受講日」「会社名」「氏名」を送信してください。講習日前 に参加アドレスを送信いたします。

(メールアドレスのない方は、公安委員会(組織犯罪対策課)までご連絡ください。)

〇講習は、Zoomウェビナーとなっておりますので、必ず講習まで にお目通しの程よろしくお願いいたします。

○講習の資料を送信することがありますので、資料出力は各自 でご対応くださいますようお願いいたします。 (暴追マニュアル等は事前に郵送いたします)

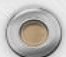

|      |            |     | 責   | t  | 者講習                                                                                                    | 通知書                                                                                                    |
|------|------------|-----|-----|----|----------------------------------------------------------------------------------------------------|----------------------------------------------------------------------------------------------------|
|      |            |     |     |    |                                                                                                    | 令和5年6月20                                                                                                    |
| (責任者 |            |     |     | 殿) |                                                                                                    |                                                                                                    |
|      |            |     |     |    |                                                                                                    | 愛媛県公安委員                                                                                                    |
| 暴    | 力団         | ]員( | こよ  | る不 | な行為の防止等に                                                                                                    | 関する法律第14条第2項に                                                                                                    |
| りる言  | <b>苒</b> 걑 | iE  | 「記( | のと | り行うので通知し<br>記                                                                                                  | ます。                                                                                                    |
| 講    | 習          | Ø   | 日   | 時  | 令和5年7月1<br>13時30分                                                                                              | 9日 (水)<br>から 16 時 30 分 まで                                                                                                    |
| 講    | 習          | の   | 場   | 所  | オンライン講習(受<br>※Zoom講習(警                                                                                         | 受付:12時30分~13時15分)<br>察本部第二庁舎から配信)                                                                                                    |
| 講    | 習          | の   | 種   | 別  |                                                                                                    |                                                                                                    |
| 受講   | 申          | 込受  | :付其 | 期間 | <ul> <li>※本年度中に受講申<br/>で、<u>受講申込は不</u></li> <li>※上記日時・場所で<br/>担当者までご連絡</li> </ul>                              | ∋込書を送付いただいておりま <sup>-</sup><br><u>∽要</u> です。<br>℃受講できなくなった場合は、 <sup>−</sup><br>§ください。                                                         |
| 受    | 講          | 申   | 込   | 先  | 愛媛県警察本部 开<br>(担当: 暴力団対<br>TeL 089-9                                                                            | 刊事部 組織犯罪対策課<br>対策アドバイザー 河野<br>34-0110 (内線 442                                                                                                 |
| 備    |            |     |     | 考  | この通知書は、 <u>講習</u><br>以後、講習に関する<br>り行います。受講終<br>い。<br>講習当日は、当公安<br>愛媛県暴力追放推進<br>オンライン講習の方は<br>す。「ehime-kosyu898 | <u>当日まで大切に保管してくださ</u><br>ご連絡は、下記欄外の受講番号<br>了時まで、取扱いにご注意くた<br>委員会から委託した「公益財団<br>センター」が講習を実施します<br>は、メールアドレスの送付をお願い<br>30@herb.ocn.ne.jp」へ、通知書受 |

いたします。

受講番号

0

責任者講習通知書に記載された

0

## 「受講番号」

を用意してください。 (受理番号ではありません)

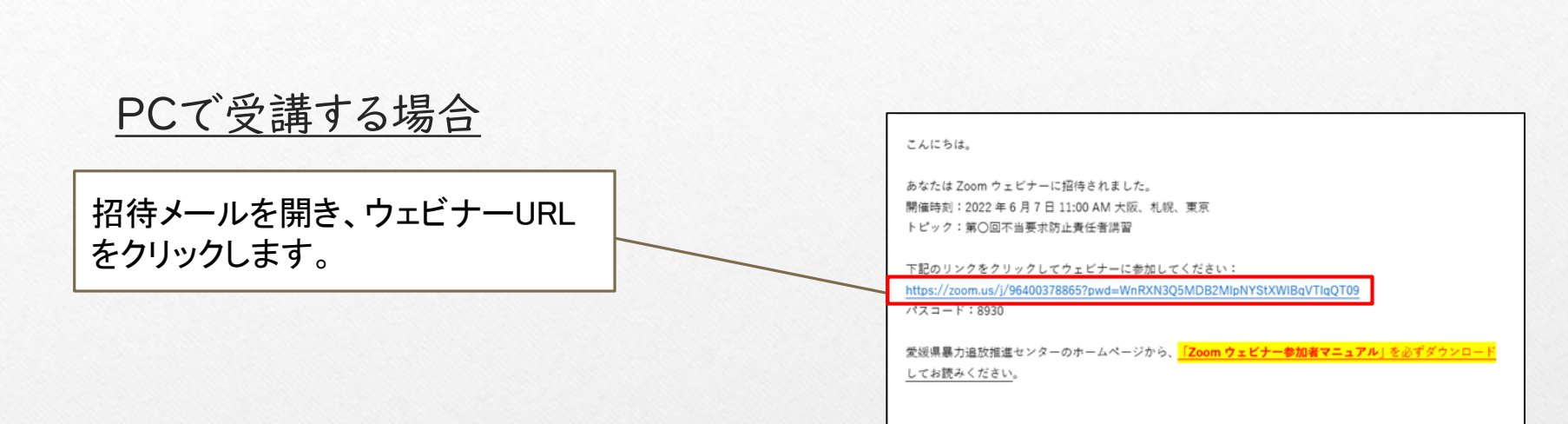

パスコードは毎回変更します。 マニュアルに記載しておりますパスコードは(例)ですので、お間違えの無いようお願いいたします。 ※受付開始時間まではクリックしても入室できません。

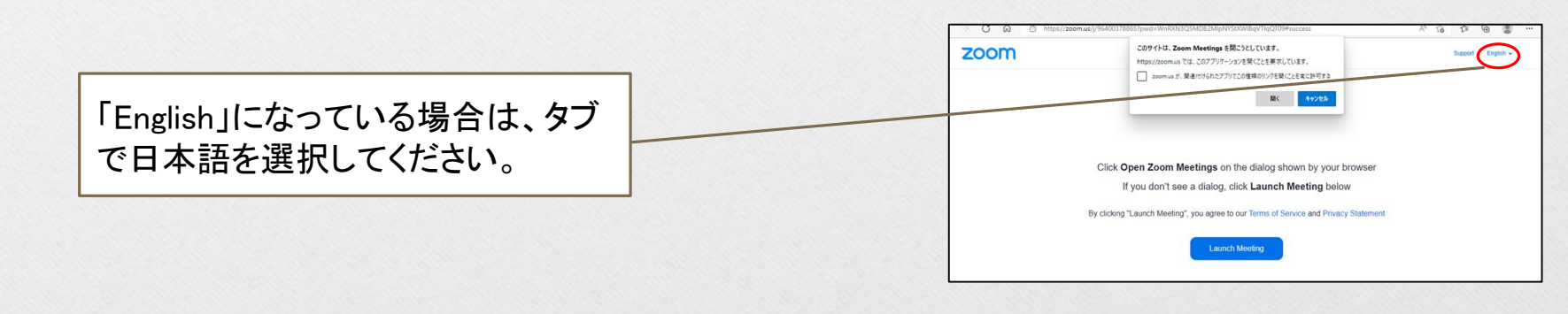

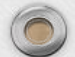

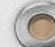

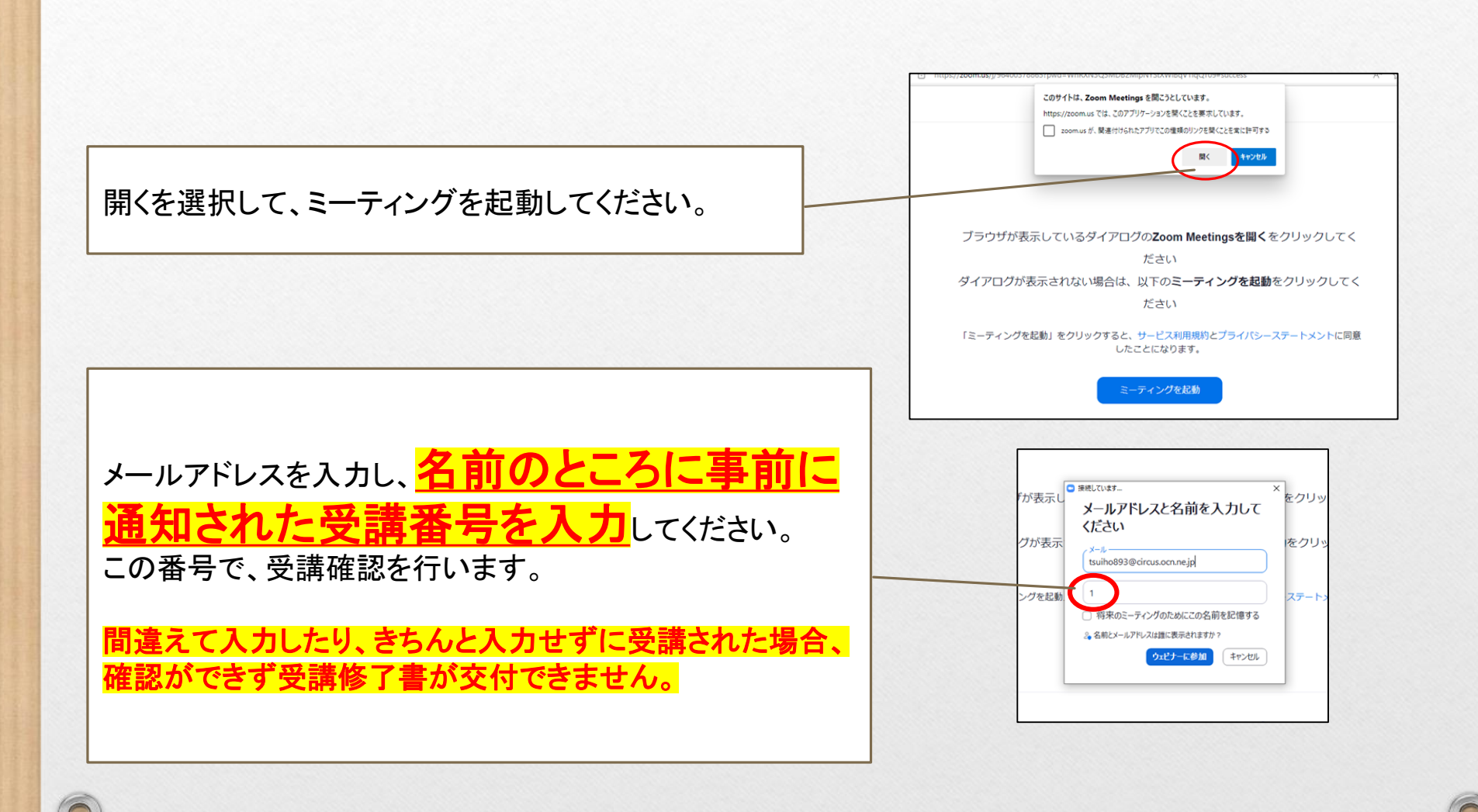

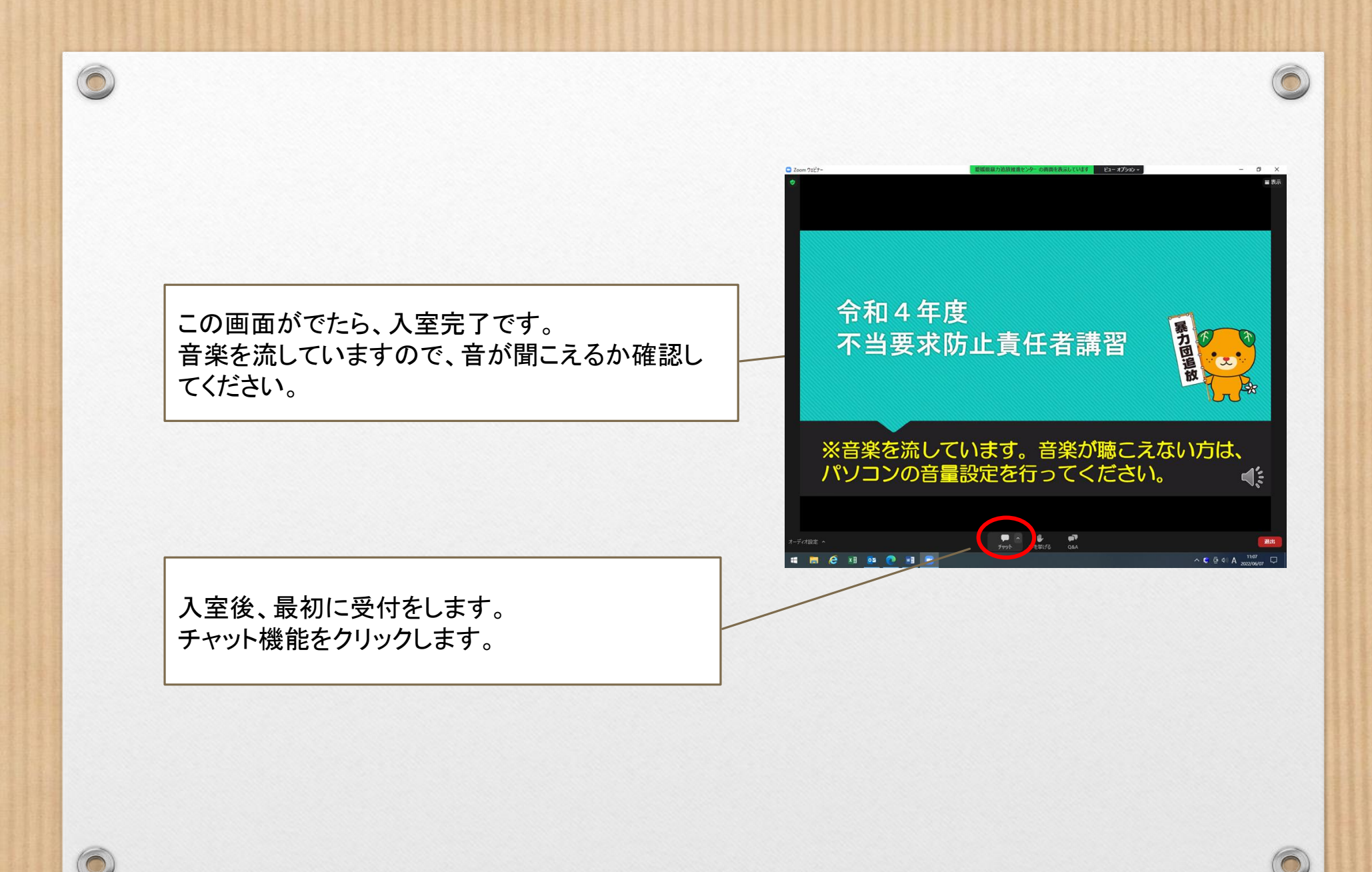

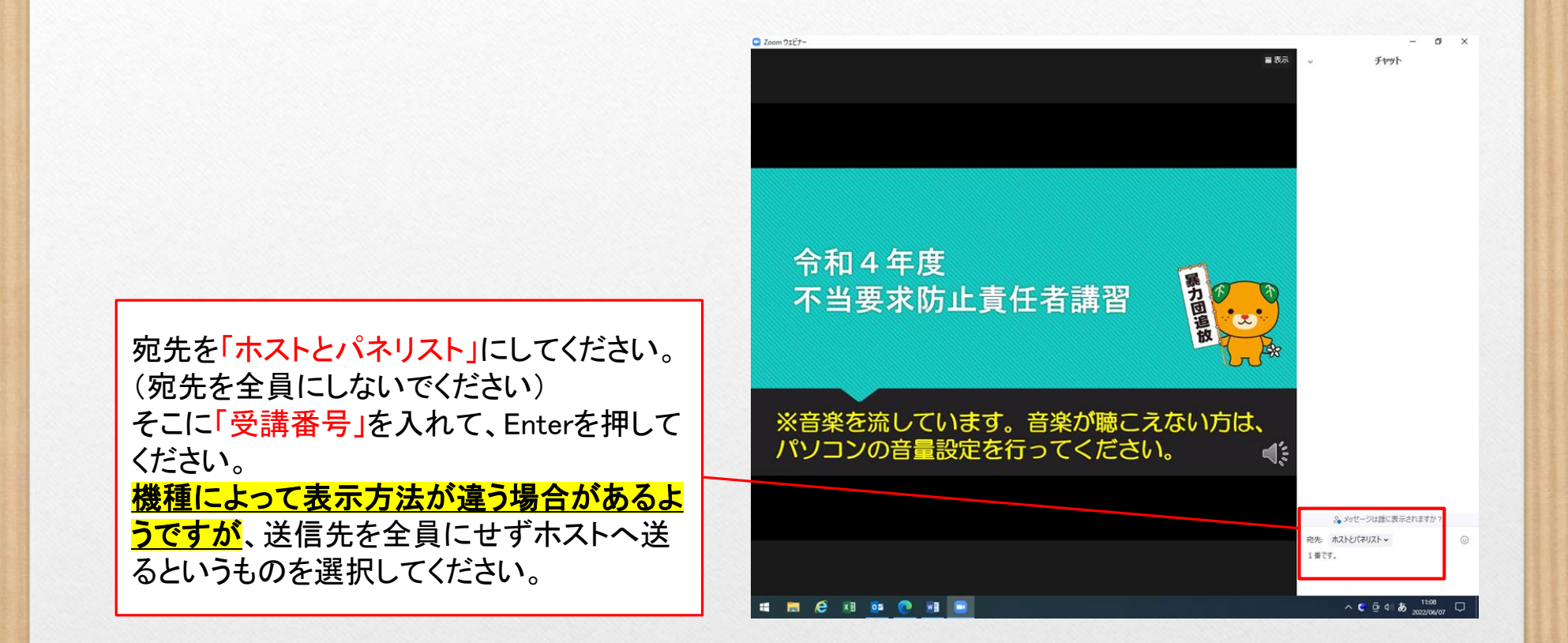

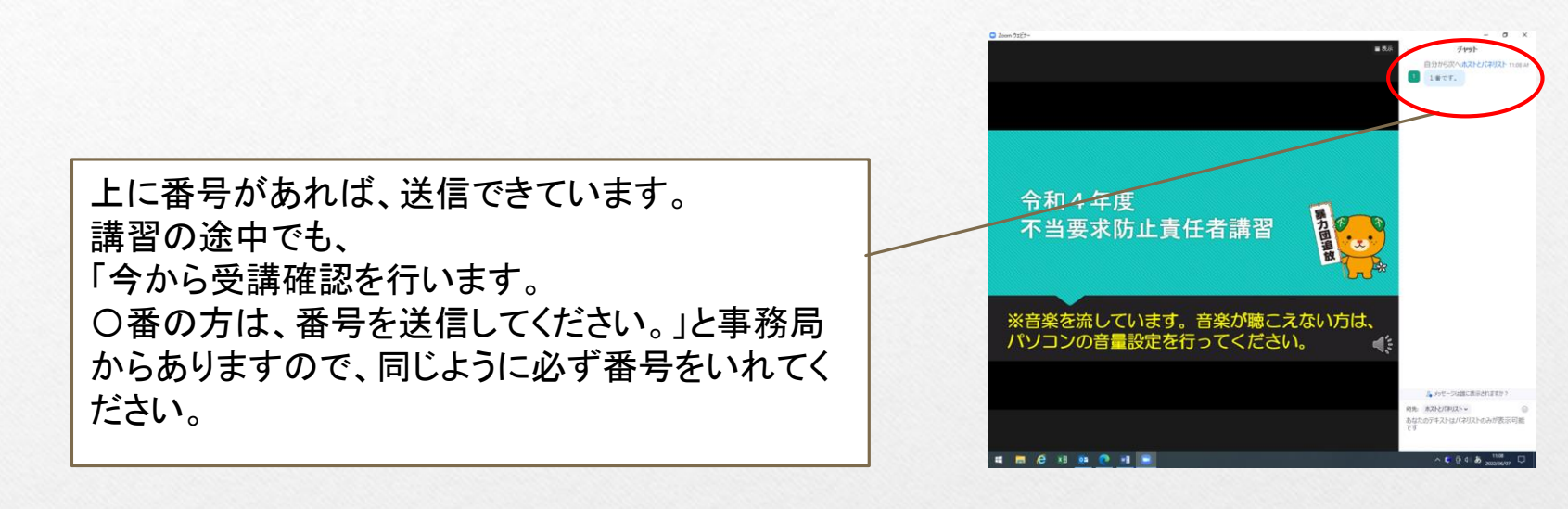

「×閉じる」を押すと、チャット画面を閉じることができます。

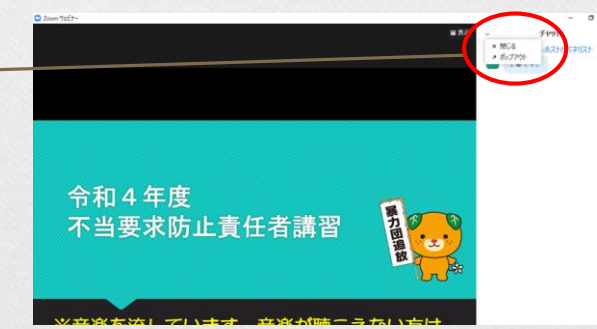

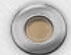

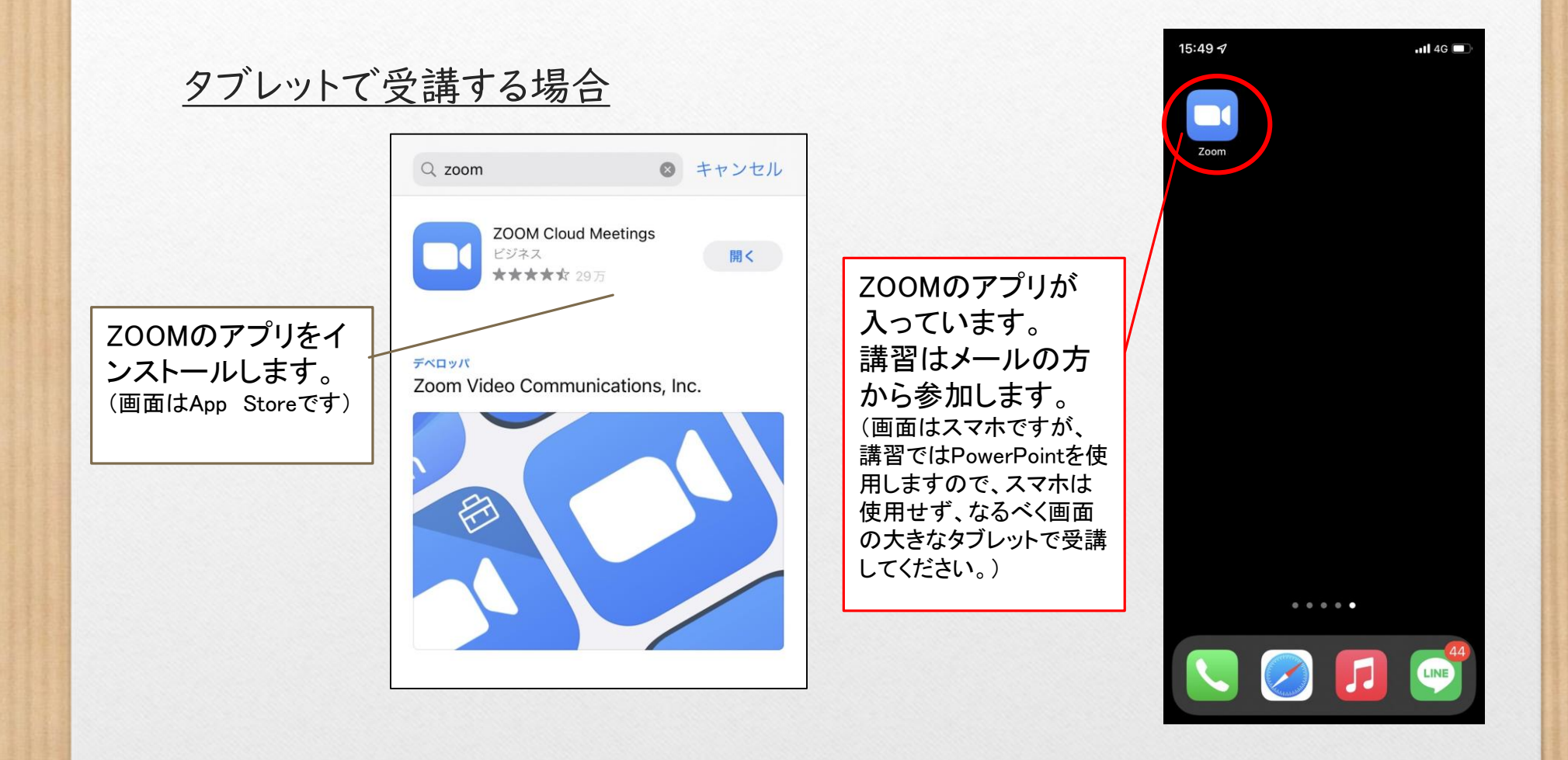

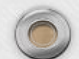

| タブレットで受講する場合                     | ehime-kosyu8930 14:20 ← •••<br>№ To 自分 ~      |
|----------------------------------|-----------------------------------------------|
|                                  | こんにちは。                                        |
|                                  | あなたはZoomウェビナーに招待されました。                        |
| 招待メールを開き、ウェビナーURL                | 開催時刻:2022年6月15日 02:00 PM 大阪、札幌、東京             |
| をクリックします。                        | トピック:第〇回不当要求防止責任者講習                           |
|                                  | 下記のリンクをクリックしてウェビナーに参加してください:                  |
|                                  | https://zoom.us/j/91911906335?pwd=            |
|                                  | bklzVIRIMkFiVIIxN216UWNqUjNRUT09              |
|                                  | パスコード:06158930                                |
|                                  | 愛媛県暴力追放推進センターのホームページから、 <mark>「Zoomウェビ</mark> |
| スコードは毎回変更します。                    | <mark>アー参加者マニュアル」</mark> を必すタワンロードしてお読みください。  |
| ニュアルに記載しておりますパスコードは(例)ですので、お間違えの | 無いようお願いいたします。                                 |

※受付開始時間まではクリックしても入室できません。

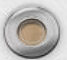

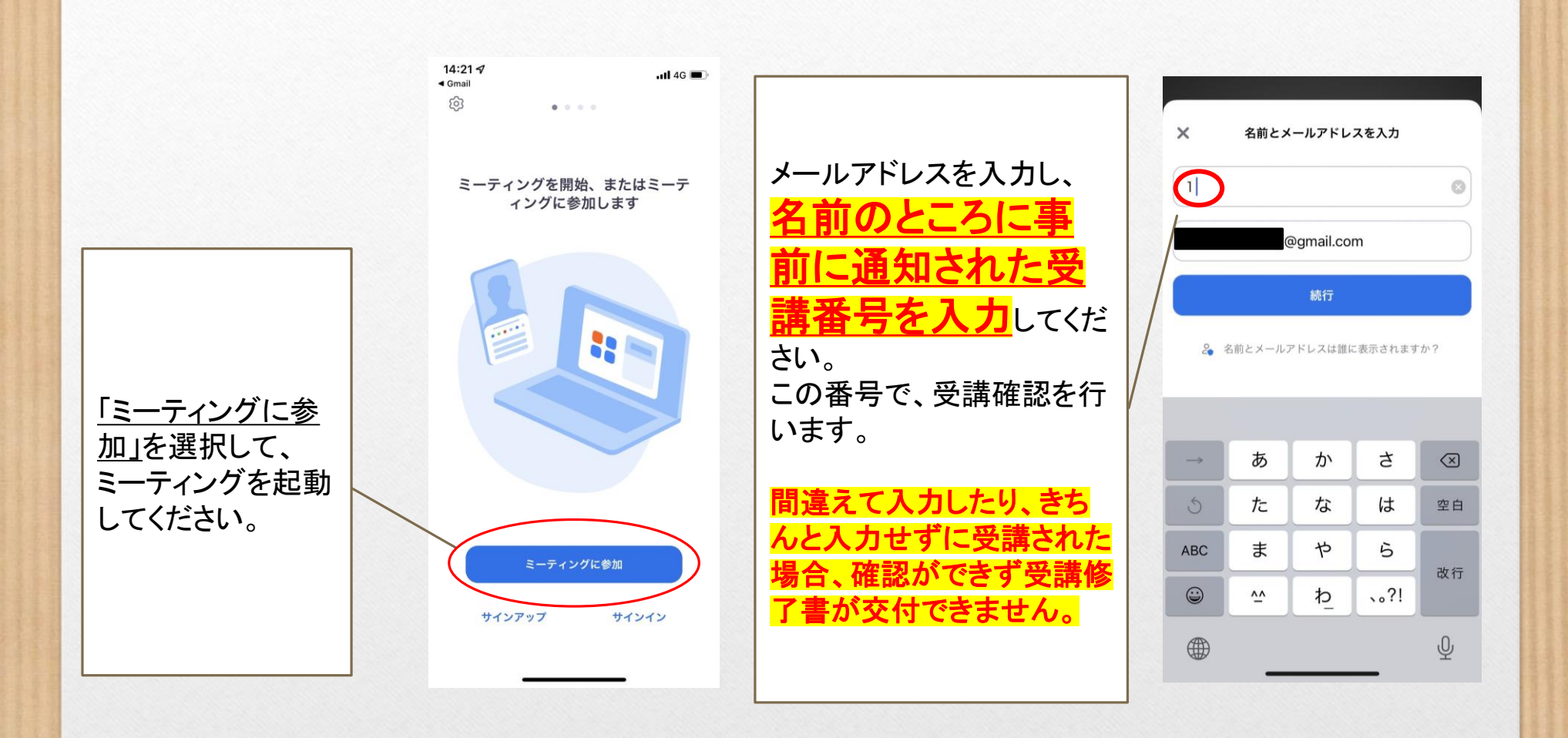

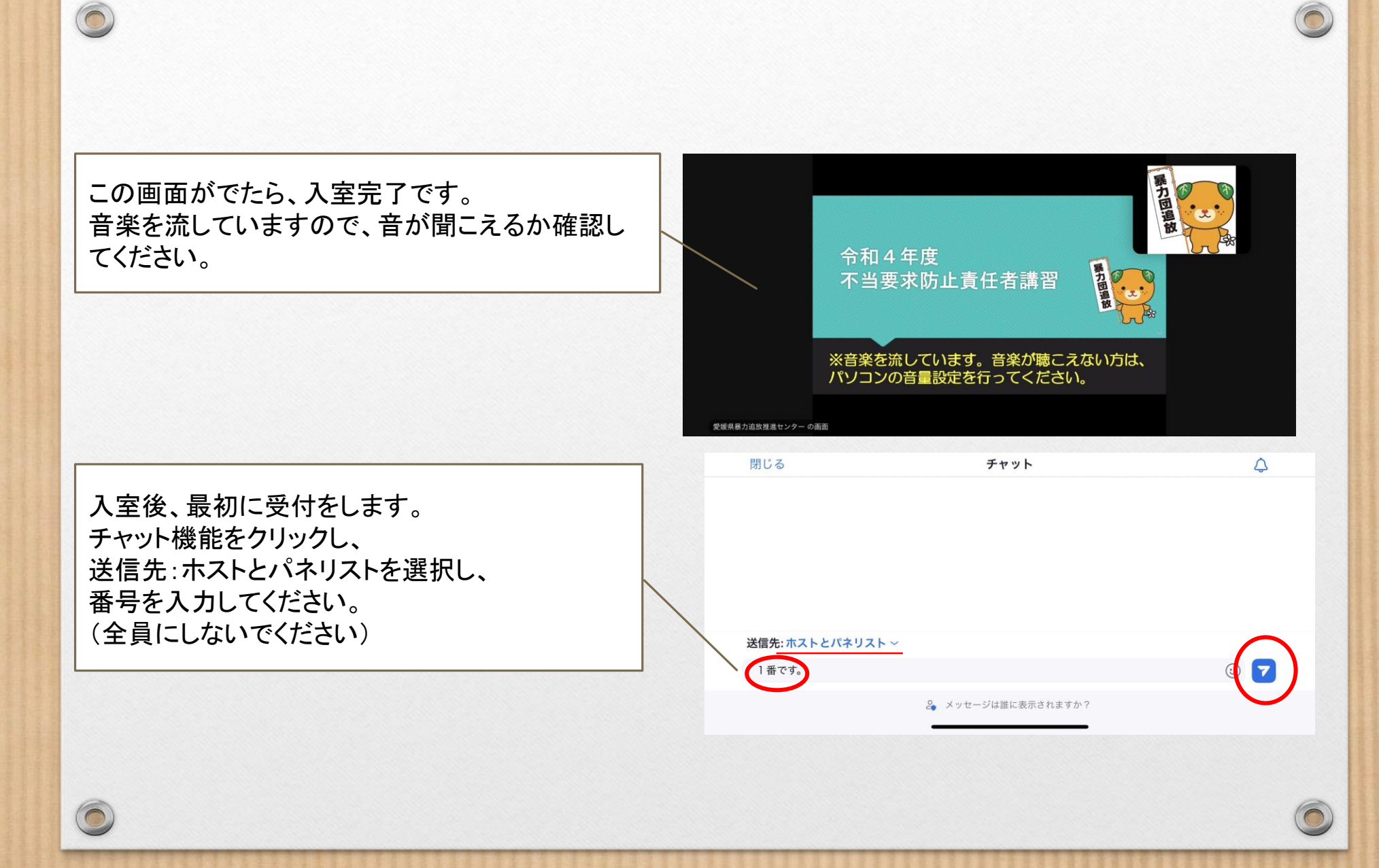

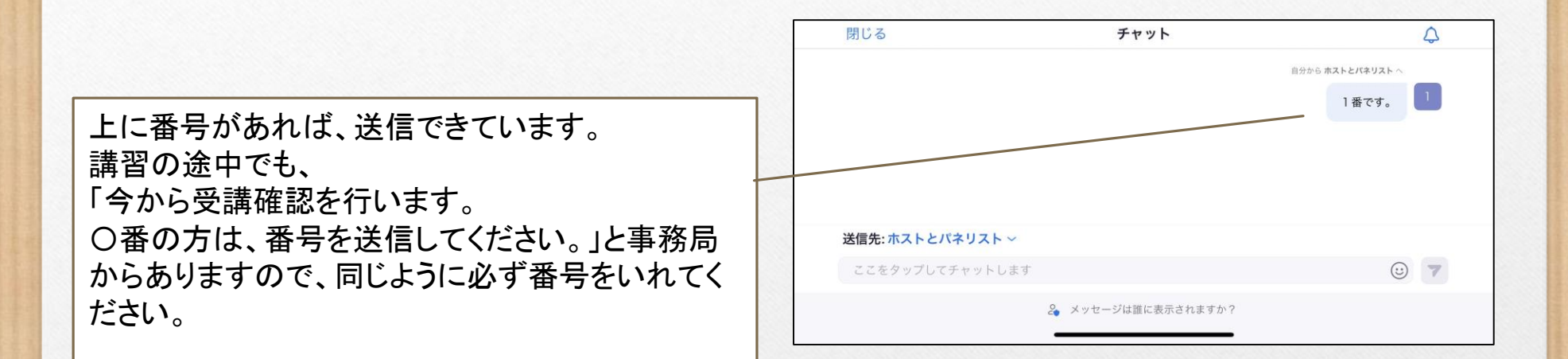